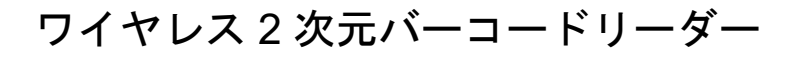

# AC-2D601W

# 設定資料 Bluetooth SPP の設定

Ver.C

本書をお読みになる前に、別紙「取扱説明書」をお読み下さい

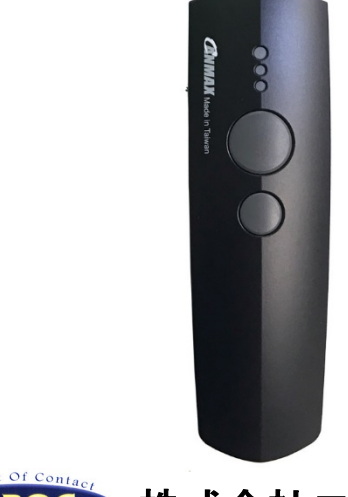

A-POC 株式会社エイポック

www.a-poc.co.jp

| 目次                                                                                           |    |
|----------------------------------------------------------------------------------------------|----|
| #1. AC-2D601W を Bluetooth SPP マスターモードで使用する(MAC アドレス手動設定)・・・・・・・・・・・・・・・・・・・・・・・・・・・・・・・・・・・・ | 2  |
| #2. AC-2D601W を Bluetooth SPP マスターモードで使用する(MAC アドレス自動設定)・・・・・・・・・・・・・・・・・・・・・・・・・・・・・・・・・・・・ | 7  |
| #3. AC-2D601W を Bluetooth SPP スレーブモードで使用する・・・・・・・・・・・・・・・・・・・・・・・・・・・・・・・・・・・・               | 8  |
| #4. トラブル対策 AC-2D601W Bluetooth SPP について・・・・・・・・・・・・・・・・・・・・・・・・・・・・・・・・・・・・                  | 13 |

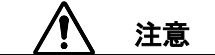

■ 通常は別紙「取扱説明書 第9章 BT モード 設定と使い方」の設定(HID など)でご使用下さい。

Bluetooth SPP は技術者向けの設定です。※端末側にシリアル通信に対応するシステムが必要です。必要なシステムやアプリケーションが無いと読み取りデータを受信できません。

### あらかじめご承知ください

- 本書の内容については改良のため予告なく変更する場合があります。
- 本製品はすべての機器との接続を保証するものではありません。
- 本書に記載された他社製品名は各社の商標または商標登録です。
- 本書の一部または全部を無断で複製および転載することを禁じます。

# #1. AC-2D601W を Bluetooth SPP マスターモードで使用する(MAC アドレス手動設定)

次のメニューを読み取って下さい。(スキャナから USB ケーブルは外しておいて下さい)

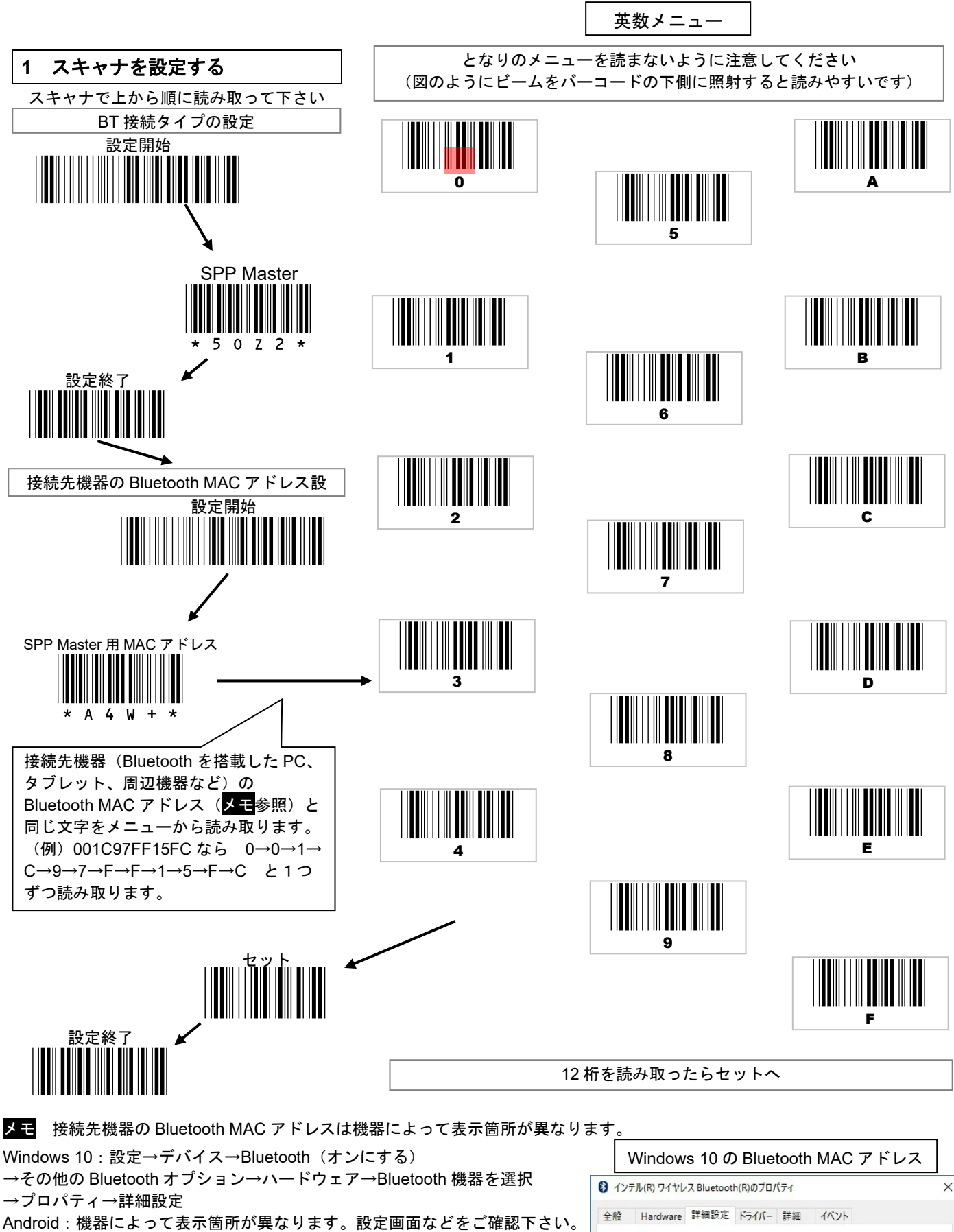

Bluetooth 周辺機器(プリンタなど):機器の説明書や設定画面ご確認下さい。

| (A)IN |      |         |      |          |    |
|-------|------|---------|------|----------|----|
|       | イベント | ライバー 詳細 | 詳細設定 | Hardware | 全般 |
|       | 1421 | ライバー 詳細 | 計相認力 | Hardware | 设  |

# 2 BT モードに切り替え、ペアリングモードに入る

次のメニューを読み取って下さい。(スキャナから USB ケーブルは外しておいて下さい)

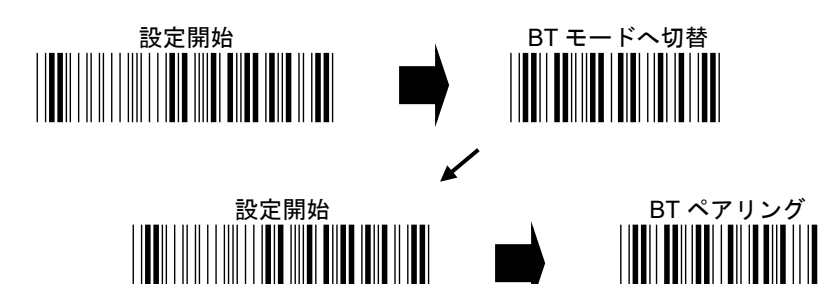

#### 3 接続先機器の Bluetooth をオンにし、シリアル通信を開始してペアリングする

スキャナとペアリグする接続先機器(Bluetooth 内臓 PC、タブレット、周辺機器)の Bluetooth をオンにし、シリアル通信を開始(COM ポートをオープン)して下さい。ペアリングが完了します。

下記の例を参照して下さい。または各機器の説明書等をご確認下さい。

#### (A) Windows 10 の例 (SPP マスター)

メモ Windows 10 のバージョン(20H2、2004、1909 など)によって画面や手順が異なる場合があります

(1) Windows10 のスタートアイコン→設定→デバイス→Bluetooth とその他のデバイス→Bluetooth「オン」にする

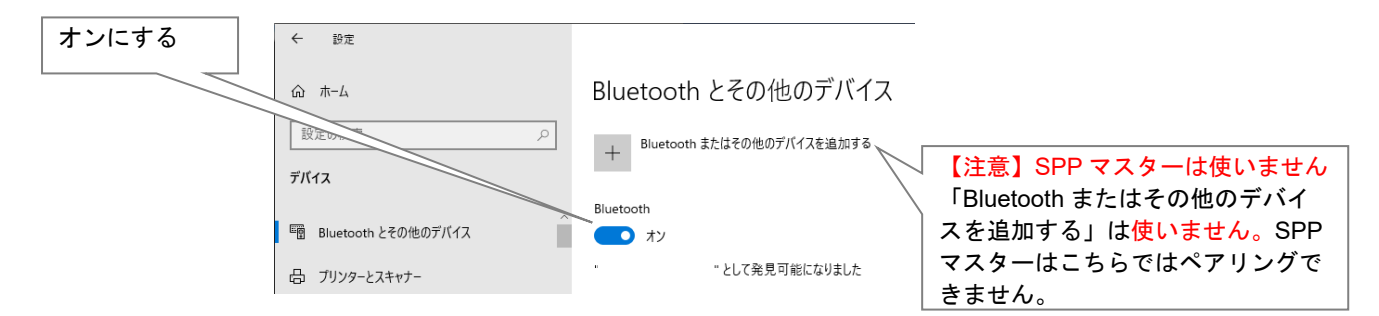

(2) (下のほうにスクロール) その他の Bluetooth オプション

| ← 設定                                      | – 🗆 X                                                                                                   |
|-------------------------------------------|----------------------------------------------------------------------------------------------------|
| 命 市-ム                                     | Bluetooth とその他のデバイス                                                                                     |
| 設定の検索   の   の   の   の   の   の   の   の   の | Bluetooth をさらに簡単に有効にする<br>「設定」を開かずに Bluetooth の有効と無効を切り替えるには、アクション センターを開いて [Bluetooth] アイコンを選択<br>します。 |
| ■ Bluetooth とその他のデバイス                     | 関連設定                                                                                                    |
| 品 ブリンターとスキャナー                             | デバイスとプリンター                                                                                              |
| 🕐 גליד                                    | サウンドの設定                                                                                                 |
| [mii] 入力                                  | ディスプレイの設定                                                                                               |
| - ///                                     | その他の Bluetooth オブション                                                                                    |
| d <sup>か ペンと</sup> Windows Ink            | Bluetoothでファイルを送信または受信する                                                                                |
| ▶ 自動再年 ∨                                  | ×                                                                                                    |

(3) [COM ポート]→[追加]

| ے ہے۔ | +++ | <i>27 34</i> |  |
|-------|-----|--------------|--|
| ///-F | 川口  | 治則           |  |
|       |     |              |  |
|       |     |              |  |
|       |     |              |  |
|       |     |              |  |
|       |     |              |  |
|       |     |              |  |

#### (4) [着信]を選択→[OK]

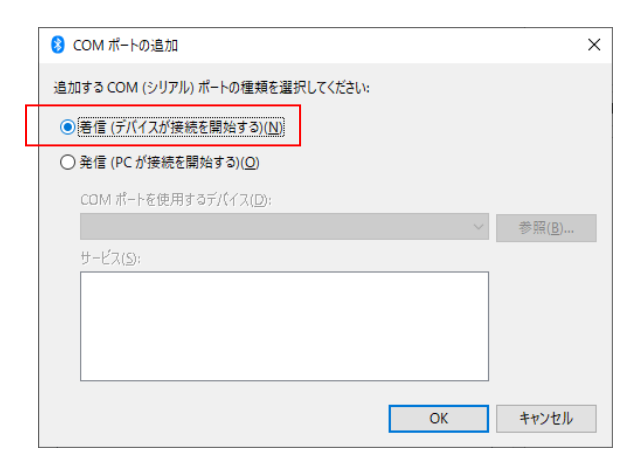

#### (5) [COM(数字) 着信]ができます→[OK]

| 🖇 Bluetooth 設定                                                                 | >                                  | × |
|--------------------------------------------------------------------------------|------------------------------------|---|
| オプション COM ポート ハードウェア                                                           |                                    |   |
| この PC では、下の一覧に表示された COM (シリア<br>す。Bluetooth デバイスのマニュアルを参照して、CC<br>断してください。<br> | 'ル) ポートが使用されていま<br>DM ポートが必要かどうかを判 |   |
| ポート 方向 名前                                                                      |                                    |   |
| COM3 差信                                                                        |                                    |   |
|                                                                                |                                    |   |
|                                                                                |                                    |   |
|                                                                                |                                    |   |
|                                                                                |                                    |   |
|                                                                                |                                    |   |
|                                                                                |                                    |   |
|                                                                                |                                    |   |
| 追加(                                                                            | <u>D</u> ) 削除( <u>R</u> )          |   |
|                                                                                |                                    |   |
|                                                                                |                                    | 4 |
| ОК                                                                             | キャンセル 適用( <u>A</u> )               |   |

(6) シリアル通信ソフト等を立ち上げ、着信の COM ポート番号を選択し、通信開始して下さい。
 または開発環境などで COM をオープンして下さい。
 (イメージ図、汎用のターミナルソフト)
 ※弊社ではシリアル通信ソフトをご用意していません。お客様にてご用意下さい

| ● <u>シリアル(E)</u> | ボート( <u>R</u> ): | <u>R</u> ): COMB: Bluetooth リンク経由の標準シリテ ~ |        |  |
|------------------|------------------|-------------------------------------------|--------|--|
|                  | ОК               | キャンセル                                     | ヘルプ(王) |  |

(7) Windows が「デバイスの追加」の通知を表示します→クリック

メモ 状況により、ここまでの操作よりも早く通知が出ることがあります

| 田 デバイスの追加<br>タップして SmartBt をセットアップしてください  | クリック |
|-------------------------------------------|------|
| へ Ĝ 貯 4⊗ ⊗ <sup>19:38</sup><br>2021/04/21 |      |

(8) 許可をクリック

| デバイスのペアリング                                         | X                  |
|----------------------------------------------------|--------------------|
| デバイスをペアリングしますか?<br>"SmartBt" がこの Windows デバイスをペアリン | グしようとしています。許可しますか? |
| 許可                                                 | キャンセル              |
|                                                    | -                  |
|                                                    |                    |

(9) 「ピピ」と2回ブザーが鳴ったら、ペアリング完了です。→閉じる

| デバイスのペアリング |   | ×   |
|------------|---|-----|
| SmartBt    |   |     |
| 接続成切       |   |     |
|            | Ŗ | 閉じる |
|            |   |     |
|            |   |     |

(10) 本製品を使用できます。実際にご使用になるバーコードを読み取って下さい。シリアル通信ソフトにデータが入力し ます。

メモ 次の手順でも進められます。

- [2] 手順(5)の設定画面で[COM ポート]を確認する。自動的に[COM(数字) 着信]と[COM(数字) 発信]が作成されます。着信の COM 番号を確認して下さい。(例えば、[COM3 着信]と[COM4 発信]が作成されます)
- [3] シリアル通信ソフトを立ち上げて、[COM(数字) 着信]の COM を選択する。 (例えば、[COM3 着信]が作成されていた場合、COM3 を選択して下さい。[発信]の COM ポートとはペアリングでき ません)
- [4] 「ピピ」と2回ブザーが鳴ったら、ペアリング完了です。

メモ ペアリング完了後、「Bluetooth とその他のデバイス」の画面では、本製品は SmartBt と表示されます。

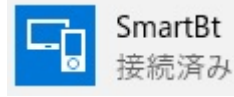

#### (B) Android の例(SPP マスター)

Android の Bluetooth をオンにし Bluetooth SPP 対応アプリを立ち上げて下さい。「接続」→「SmartBt(本製品)」を選択 して下さい。以上でペアリング完了です。

※弊社では SPP アプリをご用意していません。お客様にてご用意ください。(右はイメージ図)

| 🖾 💿 🙆 📾           | * 🛜 🔳 9:56                  |
|-------------------|-----------------------------|
| ► ြ not connected | 1                           |
|                   | Connect a device - Secure   |
|                   | Connect a device - Insecure |
|                   | Make discoverable           |
|                   | Setup                       |
|                   |                             |

| select a device to connect<br>Paired Devices |                  |
|----------------------------------------------|------------------|
| SmartBt<br>00:1C:97:10:96:2D                 |                  |
|                                              | Scan for devices |

メモ 本製品は SmartBt と表示されます。

### #2. AC-2D601W を Bluetooth SPP マスターモードで使用する(MAC アドレス自動設定)

メモ MAC アドレス自動設定は接続先の Bluetooth 機器によってはご利用いただけません。ペアリングできない場合、

「#1. AC-2D601W を Bluetooth SPP マスターモードで使用する(MAC アドレス手動設定)」を設定して下さい。

次のメニューを読み取って下さい。(スキャナから USB ケーブルは外しておいて下さい)

# スキャナを設定する

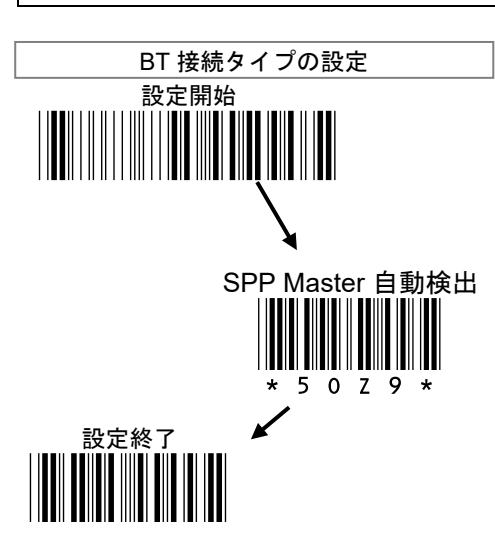

#### 以降は手動設定の手順2と同じです

本書 p3「2 BT モードに切り替え、ペアリングモードに入る」以降の操作を行って下さい。

# <u>#3. AC-2D601W を Bluetooth SPP スレーブモードで使用する</u>

次のメニューを読み取って下さい。(スキャナから USB ケーブルは外しておいて下さい)

1 スキャナを設定する

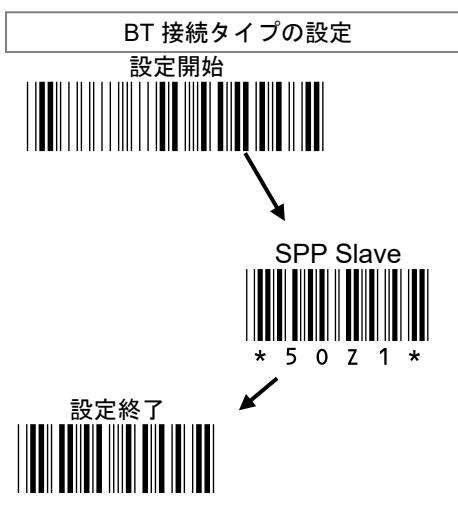

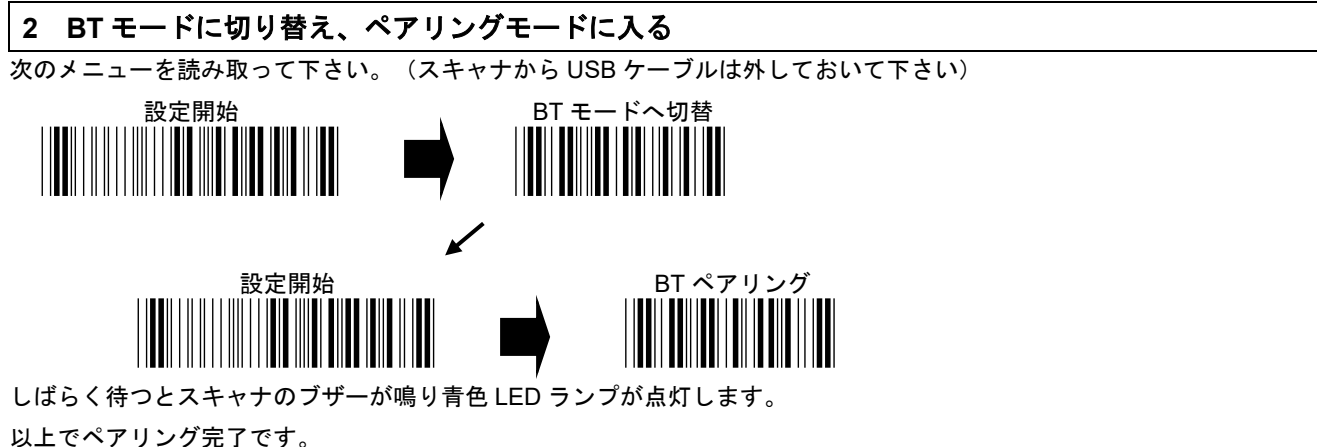

## 3 接続先機器の Bluetooth をオンにし、シリアル通信を開始してペアリングする

接続先機器(Bluetooth 搭載 PC、タブレット、周辺機器)の Bluetooth をオンにし、シリアル通信を開始して下さい。ペアリングが完了します。

次項の例を参照して下さい。または各機器の説明書等をご確認下さい。

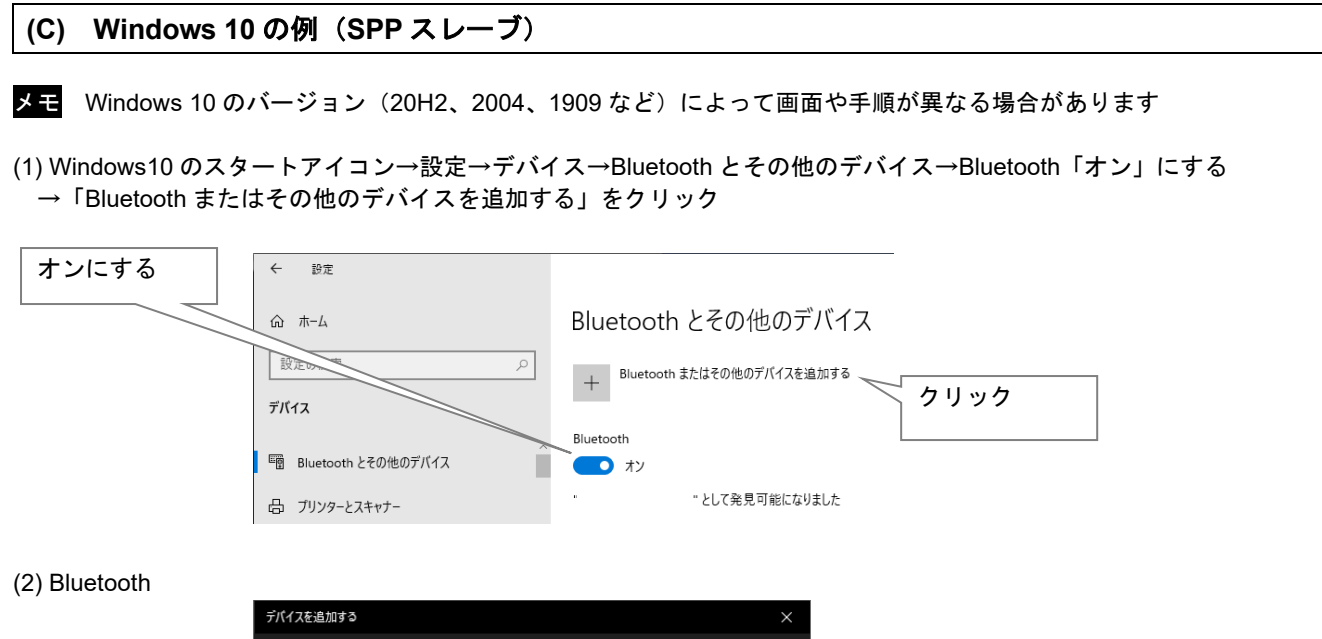

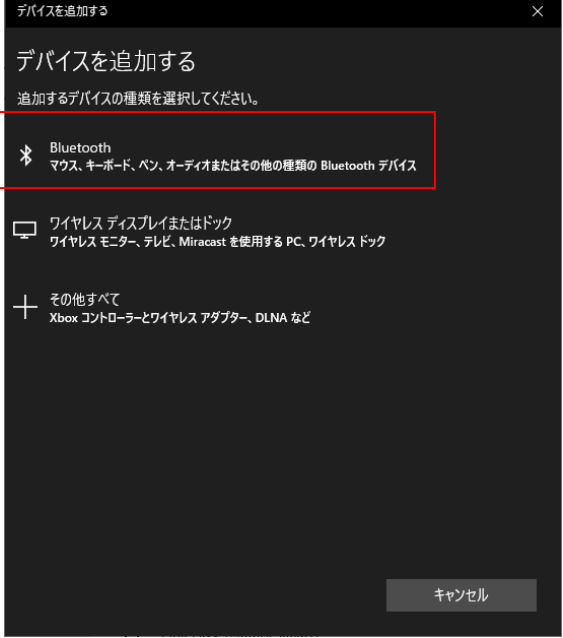

(3) SmartBt(本製品です)

| デバイスを追加する                                                | ×                |
|----------------------------------------------------------|------------------|
| デバイスを追加する                                                |                  |
| デバイスの電源が入っていて、検出可能になっていることを確かめてください。<br>からデバイスを選択してください。 | <b>接続するには、以下</b> |
| Ē                                                        |                  |
|                                                          |                  |
| j SmartBt                                                |                  |
|                                                          |                  |
|                                                          |                  |
|                                                          |                  |
|                                                          |                  |
|                                                          |                  |
|                                                          | キャンセル            |

(4) 完了

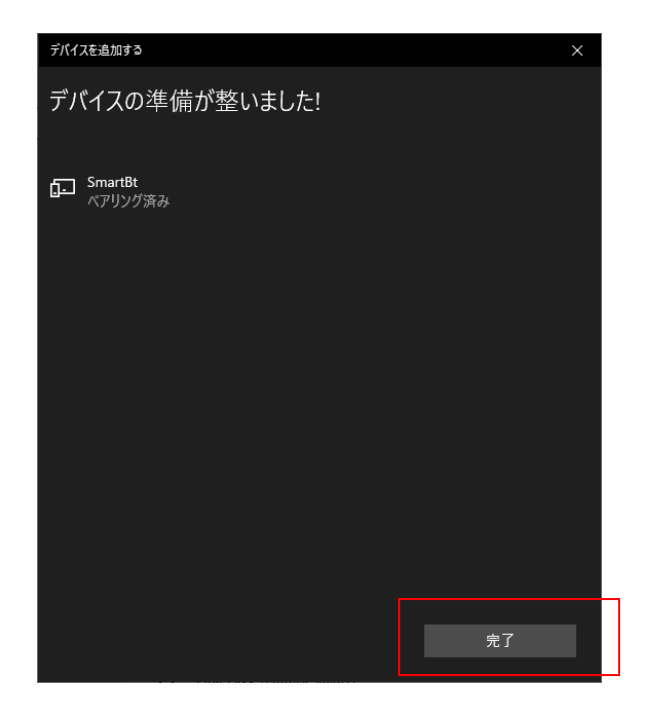

(5) (下のほうにスクロール) その他の Bluetooth オプション

| ← 設定                     | – 🗆 X                                                                                                    |  |  |
|--------------------------|----------------------------------------------------------------------------------------------------|--|--|
| 命 ホーム                    | Bluetooth とその他のデバイス                                                                                       |  |  |
|                          | Bluetooth をさらに簡単に有効にする ^<br>[設定]を開かずに Bluetooth の有効と無効を切り替えるには、アクション センターを開いて [Bluetooth] アイコンを選択<br>します。 |  |  |
| ■ Bluetooth とその他のデバイス    | 関連設定                                                                                                    |  |  |
| 母 ブリンターとスキャナー            | デバイスとブリンター                                                                                                |  |  |
| 0 גליד                   | サウンドの設定                                                                                                   |  |  |
| □□ 入力                    | ディスプレイの設定                                                                                                 |  |  |
|                          | その他の Bluetooth オプション                                                                                      |  |  |
| 。ペンと Windows Ink         | Bluetoothでファイルを送信または受信する                                                                                  |  |  |
| <ul> <li>自動再生</li> </ul> | ×                                                                                                    |  |  |

(6) COM ポート 発信の COM ポートの番号を確認します。→OK

| 🖇 Bluetooth 設定                                                                                         |    |                   | $\times$   |  |  |
|----------------------------------------------------------------------------------------------------|----|-------------------|------------|--|--|
| オブション COM ボート ハードウェア                                                                                   |    |                   |            |  |  |
| この PC では、下の一覧に表示された COM (シリアル) ボートが使用されていま<br>す。Bluetooth デバイスのマニュアルを参照して、COM ボートが必要かどうかを判<br>断してください。 |    |                   |            |  |  |
| ポート                                                                                                    | 方向 | 名前                |            |  |  |
| СОМЗ                                                                                                   | 著信 | SmartBt           |            |  |  |
| COM4                                                                                                   | 発信 | SmartBt 'SPP Dev' |            |  |  |
|                                                                                                    |    |                   |            |  |  |
| 追加( <u>D</u> )<br>削除( <u>R</u> )                                                                       |    |                   |            |  |  |
|                                                                                                    |    | OK キャンセル 適用()     | <u>A</u> ) |  |  |

(7) シリアル通信ソフト等を立ち上げ、発信の COM ポート番号を選択し、通信開始して下さい または開発環境などで COM をオープンして下さい。

メモ 弊社ではシリアル通信ソフトをご用意していません。お客様にてご用意下さい(図はイメージ)

| ●シリアル(E) | ボート( <u>R</u> ): COM4: Bluetooth リンク経由の標準シリア > |  |  |
|----------|------------------------------------------------|--|--|
|          | OK キャンセル ヘルブ( <u>H</u> )                       |  |  |

「ピピ」と2回ブザーが鳴ったら、ペアリング完了です。

(8)本製品を使用できます。実際にご使用になるバーコードを読み取って下さい。シリアル通信ソフトにデータが入力します。

メモ 後で着信 COM ポートは削除して下さい。残っていても問題ありませんが、紛らわしくなる為。

メモ ペアリング完了後、「Bluetooth とその他のデバイス」の画面では、本製品は SmartBt と表示されます。

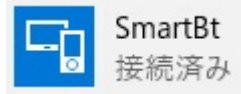

メモ SPP スレーブは、スリープなどで Bluetooth 切断した場合、再接続するにはデバイスとスキャナ両方の操作が必要です。スキャナのボタンを押して電源オンにし、接続先機器のシリアル通信ソフトで接続を行って下さい。 AC-2D601W の出荷時の Bluetooth 接続時間(スリープ)は 60 秒です。(取扱説明書 9-11 Bluetooth 接続時間の設定を参照)

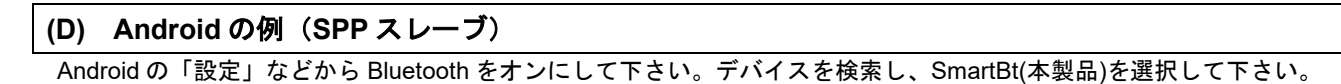

|           | * 🛜 🗎 9:52                           |  |  |  |
|-----------|--------------------------------------|--|--|--|
| Bluetooth | デバイスの検索 •••                          |  |  |  |
| 無線とネットワーク |                                      |  |  |  |
| WLAN      | YOGA TABLET     他のBluetoothデバイスには非表示 |  |  |  |
|           | 使用可能なデバイス                            |  |  |  |
| Bluetooth | SmartBt                              |  |  |  |
| データ使用     |                                      |  |  |  |

Bluetooth SPP 対応アプリを立ち上げて下さい。「接続」→「SmartBt」を選択して下さい。 以上でペアリング完了です。

メモ 弊社では SPP アプリをご用意していません。お客様にてご用意ください。(図はイメージ)

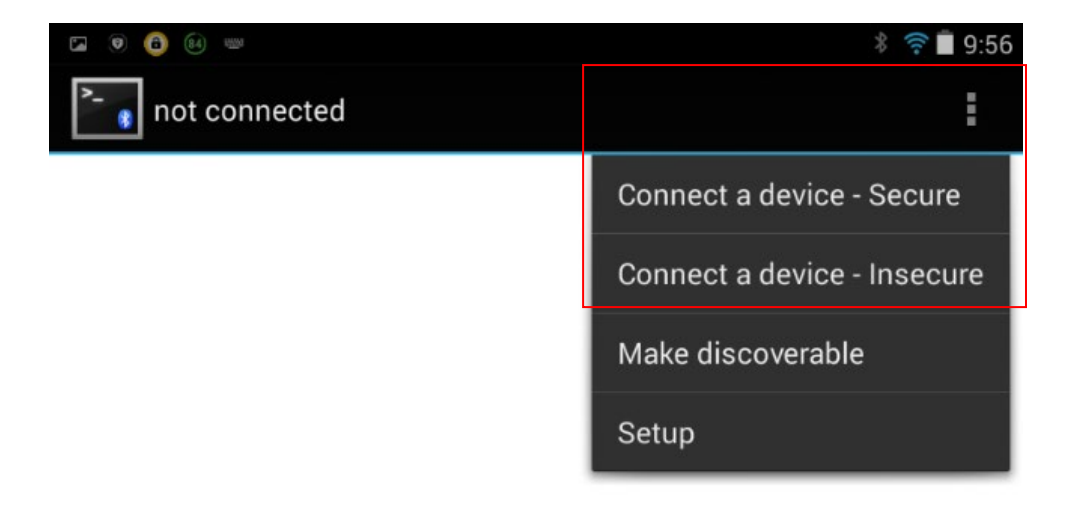

| select a device to connec<br>Paired Devices | t |  |  |
|---------------------------------------------|---|--|--|
| SmartBt<br>00:1C:97:10:96:2D                |   |  |  |
| Scan for devices                            |   |  |  |

メモ 本製品は SmartBt と表示されます。

メモ SPP スレーブは、スリープなどで Bluetooth 切断した場合、再接続するにはデバイスとスキャナ両方の操作が必要で す。スキャナのボタンを押して電源オンにし、接続先機器のシリアル通信ソフトで接続を行って下さい。

AC-2D601Wの出荷時の Bluetooth 接続時間(スリープ)は 60 秒です。(取扱説明書 9-11 Bluetooth 接続時間の設定 を参照)

# <u>#4. トラブル対策 AC-2D601W Bluetooth SPP について</u>

| 症状                                                      | 原因                                                | 対策                                                                                                    |
|---------------------------------------------------------|---------------------------------------------------|----------------------------------------------------------------------------------------------------|
| SPP マスター(MAC アドレ<br>ス手動設定)でペアリング<br>できない                | Master(SPP) 用 MAC アド<br>レスの 12 桁のアドレス間違<br>って設定した | 接続先機器の Bluetooth Mac アドレスを再度確認し、再度設<br>定して下さい。<br>英数メニューを読むとき、となりのメニューを読まないよ<br>うに注意して下さい。                                                                                                    |
| SPP マスター(MAC アドレ<br>ス自動設定)でペアリング<br>できない                | 接続先機器の Bluetooth が<br>MAC アドレスの自動検出に<br>対応していない   | 何度か試してペアリングできない場合は、非対応と思われ<br>ますので、SPPマスター(MAC アドレス手動設定)でご使<br>用下さい。                                                                                                    |
| SPP マスター、SPP スレー<br>ブともペアリングできない                        | ペアリングの手順を間違っ<br>た                                 | <ul> <li>手順をよく確認し、最初から設定しなおして下さい。</li> <li>ペアリングに失敗すると、失敗した Bluetooth 情報が残って、さらにペアリングしにくくなることがあります。</li> <li>下記の項目を試し、ペアリングする前の状態に戻してください。</li> <li>Bluetooth 設定画面の SmartBt を削除する<br/>※PC の Bluetooth をオンにしないと削除できないことがあります</li> <li>Bluetooth 設定の COM ポートを削除する<br/>※削除できない場合、スキャナと PC を USB ケーブル</li> </ul> |
|                                                         |                                                   | <ul> <li>で接続してから、再度削除してみて下さい。間違った<br/>状態で無線通信したままのため削除できないことがあ<br/>ります。USB 接続することでスキャナが無線オフにな<br/>ります。</li> <li>PC の Bluetooth をオフにし、再度オンにする。</li> <li>PC の電源をオフにし、再度オンにする。</li> <li>スキャナを USB で PC に接続する(スキャナがケーブ<br/>ルモードになり、Bluetooth がオフになる)</li> </ul>                                                  |
| SPP スレーブでペアリング<br>できたが、スキャナがスリ<br>ープした後、自動的に再接<br>続しない。 | Bluetooth の仕様です。                                  | SPP スレーブは、接続先機器のほうから先にシリアル通信<br>(COM)の接続要求を行わないと、接続が確立しません。<br>スキャナのボタンを押して電源を入れ、シリアル通信ソフ<br>トで通信開始(COM オープン)すると、接続します。<br>※SPP マスターは、スリープした後でも、スキャナのボタ<br>ンを押すと再接続します。(PC の通信ソフトが立ち上がっ<br>ていて、通信開始している場合)                                                                                                   |